## **My People - My Team Changes – Contractual Hours – Changes**

# **OVERVIEW**

Before using the process in this guidance please consider the options below to ensure that you have gained the relevant agreement required. It may be necessary to obtain organisational approval to change an employees hours and the points below will give you guidance as to whether this would be necessary before completing the MyView process. Regardless of whether organisational approval is needed or not, the MyView process will ALWAYS need to be completed.

#### (1) <u>Decrease in Employee Hours</u>

If you have identified the requirement to decrease the hours worked by one of your team members you should follow this process.

- Temporary reduction lasting less than 3 months no formal organisational authorisation is required, however, you should discuss any temporary reduction and the reason with HR prior to agreeing to the employee request and before\_making the necessary changes via MyView.
- Permanent or Temporary reduction lasting more than 3 months you will need to ensure that the Flexible Working Request Policy has been followed and that any reduction for more than 3 months either permanent or temporary has been approved by HR and the relevant Senior Management Team. Managers <u>should not</u> complete the MyView process until this has been agreed.

Please refer to the policy on: <u>http://insight/worklifebalance.htm</u>

The submission of the MyView process will reduce the employee's hours and not the budgeted hours of the post they sit in. For example, the original budgeted hours of the post may be 37 hours, but you could reduce the employee's hours and fill that post with a part time 30hr person. The post will not change unless you go through the ECAN / Restructure process.

#### (2) Increase in Employee Hours

When you are increasing an employee's hours, regardless of the original ECAN (Establishment Control Authorisation) agreement, you will need to complete a new ECAN Hours Form.

# The ECAN form for Increase in Hours can be found on **MyView / My People / -Select an individual** from your Team- / My Team Forms / Establishment Control – Increase Hours.

Once the form has been completed, submitted and appropriately authorised you can then go ahead and increase the hours on the employee using this MyView process.

For example, you may have a full time 37 hour post and the employee is currently only part time working 20 hours. You are able to use this process to increase the hours up to 37 hours, but you must have received the appropriate ECAN authorisation to do this.

# **My TEAM CHANGES – CHANGE TO HOURS (TORBAY COUNCIL)**

In order to change the hours worked by one of your employees you need to select the option from the side bar. You do **NOT** select the employee first. At any time along the process you can **Save** the input and come back to it later: **MyPeople / My Team / -select the employee- / My Team Changes / My Team Changes History** 

#### **STEP 1 – SELECT EMPLOYEE & POST**

- Select the employee and correct post from the team list available.
- If the employee holds more than one post within your team you will need to select the post you wish to change at this point
- Click the **Next** button

| Contractual Hours - Changes                                                                                                    |                                          |                                 |                                        |       |  |
|----------------------------------------------------------------------------------------------------|------------------------------------------|---------------------------------|----------------------------------------|-------|--|
| These processes will allow you to make changes to your employees based on your initial selection. This includes the recruitment of and changes to employees within your team, depending on the option selected. |                                          |                                 |                                        |       |  |
| Use the options below to either se                                                                                                    | elect the relevant employee (if making c | hanges to an employees post) or | the post that you are recruiting into. |       |  |
|                                                                                                    |                                          |                                 |                                        | Save  |  |
| Search                                                                                                    |                                          |                                 |                                        |       |  |
| Search for Employee                                                                                                    |                                          |                                 |                                        |       |  |
| Employee Name                                                                                                    | Employee Number                          | Post                            | Employee Information                   |       |  |
| Chevy Chase                                                                                                    | CSTR001                                  | Manager                         |                                        |       |  |
| Charlotte Crisp                                                                                                    | CSTR018                                  | Administrator 1                 |                                        |       |  |
| O Caroline Chester                                                                                                    | CSTR019                                  | Administrator 2                 |                                        |       |  |
|                                                                                                    |                                          |                                 |                                        | Next  |  |
| Previous                                                                                                    |                                          |                                 | Save Su                                | ıbmit |  |

#### **STEP 2 – CHECK EXISTING EMPLOYMENT DETAILS**

- Employment History Details are shown on the next screen for your information. If these are incorrect please discuss with HR before proceeding.
- Click the **Next** button

| Contractual Ho                                                                                                    | Contractual Hours - Changes (Charlotte Crisp, CSTR018)                                                                                                    |                        |                        |                   |                              |                     |
|----------------------------------------------------------------------------------------------------|----------------------------------------------------------------------------------------------------|------------------------|------------------------|-------------------|------------------------------|---------------------|
| These processes w<br>within your team, o                                                                                  | These processes will allow you to make changes to your employees based on your initial selection. This includes the recruitment of and changes to employees within your team, depending on the option selected. |                        |                        |                   |                              |                     |
| Use the options be                                                                                                    | elow to either selec                                                                                                    | t the relevant employe | e (if making changes t | o an employees po | st) or the post that you are | recruiting into.    |
| Please select the                                                                                                    | HELP button for                                                                                                    | further guidance       |                        |                   |                              |                     |
|                                                                                                    |                                                                                                    |                        |                        |                   |                              | Save                |
| Employment Deta                                                                                                    | Employment Details Close Help                                                                                                    |                        |                        |                   |                              |                     |
| Details of the employees post since commencing including changes to hours and hourly rates of pay in line with pay awards |                                                                                                    |                        |                        |                   |                              |                     |
| Post                                                                                                    | Start Date                                                                                                    | Post End Date          | Effective Date         | Reason            | Contracted Hours             | Basic Salary/Rate   |
| Administrator 1                                                                                                    | 01/02/2016                                                                                                    |                        | 01/04/2016             | New Starter       | 0.0                          | 8.54                |
| Administrator 1                                                                                                    | 01/02/2016                                                                                                    |                        | 01/02/2016             | New Starter       | 37.0                         | 8.41                |
| Previous Cance                                                                                                    | el                                                                                                    |                        |                        |                   |                              | Next<br>Save Submit |

## **STEP 3 – UPDATE EFFECTIVE DATE & CHANGE REASON**

- **Post** Default information is auto-filled based on initial selection and cannot be changed at this point
- Select the **Change Reason** from the drop down list (currently only 'HOURS' is available)
- Select the Effective Date
- Contract Type This is a view only field and is maintained by HR
- Click Next

| Post Rota Salary                | Complete                                                     |
|---------------------------------|--------------------------------------------------------------|
|                                 |                                                              |
| Post                            | Close Help                                                   |
| Enter the effective date of the | e change to the employees hours and a reason for the change. |
| Post                            | Administrator 29 (TRAINING45)                                |
| Start Date                      | 01/02/2016                                                   |
| *Change Reason                  | Hours (HOURS)                                                |
| *Effective Date                 | 07/07/2016                                                   |
| * Contract Type                 | APT&C and Teachers (ENT)                                     |
|                                 |                                                              |
|                                 | News                                                         |
| Previous                        | Save Submit                                                  |

## **STEP 4 – CONFIRM NEW WEEKLY HOURS**

- Leave the first field as 'Amend Contract Hours'
- Overtype the contracted weekly hours to the new value
- Click the **Next** button

| Post Rota Salary                                           | Complete                                                                                                    |
|------------------------------------------------------------|----------------------------------------------------------------------------------------------------|
| Rota                                                       | Close Help                                                                                                    |
| Enter the new weekly hours<br>these hours will be paid at. | s for the employee. These will be effective from the date selected on the previous screen. Select Next to review the grade and scale point that |
| Do you want to amend contract hours?                       | ○ Keep Current Hours                                                                                                    |
| *New Contracted hours<br>per week                          | 15.00                                                                                                    |
| Previous Cancel                                            | Next<br>Save Submit                                                                                                    |

## **Step 5 – Salary**

This screen is for information purposes.

| Post Hours Salary            | - Complete                                                    |   |
|------------------------------|---------------------------------------------------------------|---|
|                              |                                                               |   |
| Level and Salary             | Close Help                                                    |   |
| Below is the grade and scale | point, along with the actual annual salary for the new hours. |   |
| * Grade Number               | Grade D (GRADE D)                                             |   |
| Grade Point                  | 14 - 16481.00                                                 |   |
| Hourly Rate                  | 8.54                                                          |   |
| New Annual Salary            | 8908.66                                                       |   |
|                              |                                                               |   |
| Previous                     | Nex<br>Save Subm                                              | t |

• Click the Next button

## **STEP 6 – COMPLETE / SUBMIT THE CHANGE**

Use the **Submit button** on the complete screen to finalise the change.

| Post Hours Salary Complete                                                                                                    |                                                                                    |
|----------------------------------------------------------------------------------------------------|------------------------------------------------------------------------------------|
| Complete                                                                                                    |                                                                                    |
| Once this process is submitted it will need to be authorised by your line manager before the changes are confirmed. If t<br>of this change is in a previous month (previous pay period) then the employee may have been overpaid. In this situation<br>the next salary payment. Details of which will be confirmed on the employees pay document. | he hours have been reduced and the date<br>n the employee may see an adjustment in |
| Previous                                                                                                    | Save Submit                                                                        |
|                                                                                                    |                                                                                    |
| The changes have been submitted for action by your line manager before the changes are upd                                                                                                    | ated.                                                                              |
| If the hours have been reduced and the date of this change is in a previous month (previous have been overpaid. In this situation the employee may see an adjustment in the next sal confirmed on the employees pay document.                                                                                                    | ous pay period) then the employee may<br>ary payment. Details of which will be     |
| Any increase in hours for a date in a previous month may result in the employee receiving an ad<br>back pay. Details of which will be confirmed on the employees pay document.                                                                                                    | justment in their next salary payment for                                          |
|                                                                                                    | Close                                                                              |

#### **AUTHORISATION & EMAILS**

HR will need to authorise the process (checking against ECAN records if required).

Once authorised and updated the **employee** will receive an email confirming the change.

Once actioned the **manager** who completed the form will receive an email reminding them to inform HR of the change in working pattern. This needs to be completed and emailed back to Payroll ASAP.

#### **CHECK THE CHANGES MADE (ADVISORY)**

You will receive an email once the change has been authorised. At that point we recommend that you review the changes.

- Select the My Team option from the left hand menu
- Click on the name of the employee you have changed

| π̂ → My Team                                              |                                                                              |
|-----------------------------------------------------------|------------------------------------------------------------------------------|
| Search Filters                                            | 8                                                                            |
| Direct Reports                                            |                                                                              |
| Search by team member name                                |                                                                              |
| AIIABC <mark>D</mark> EFGHI                               | IJKLMNOPQRSTUVWXYZ                                                           |
| Showing 2 results                                         |                                                                              |
|                                                           | Select All Deselect All                                                      |
|                                                           |                                                                              |
| DeeDum Dawson AM<br>Training Administrator<br>©1803207290 | CSTR046                                                                      |
| Dee Dawson PM E<br>Training Administrator                 | CSTR047<br>(TRAINING46) <sup>IM</sup> Iorraine.woolcock@torbay.gov.uk Select |
|                                                           |                                                                              |

- Select the Post Details tab
- If the employee has more than one post, choose the correct post at the top of this screen

| Perso | onal Details         | Post Details   |                  |                   |          |           |  |
|-------|----------------------|----------------|------------------|-------------------|----------|-----------|--|
|       | Post                 | Description    |                  | Start Date        | End Date | Main Post |  |
|       | 20000                | Finance Admin  |                  | 01/04/2016        |          |           |  |
| ►     | 50049                | Administrator  |                  | 01/02/2016        |          | Y         |  |
| DET   | TAILS                |                |                  |                   |          |           |  |
|       | Post                 |                | 50049            | Administrator     |          |           |  |
|       | Post Grad            | de             | GRADE G          | Grade G           |          |           |  |
|       | Start Date           | e              | 01/02/2016       |                   |          |           |  |
|       | End Date             |                |                  |                   |          |           |  |
|       | End Reas             | on             |                  |                   |          |           |  |
|       | Service In Post      |                | 4 months 16 days |                   |          |           |  |
|       | Projected End Date   |                |                  |                   |          |           |  |
|       | Main Pos             | t Flag         | Υ                |                   |          |           |  |
|       | Occupan              | су Туре        | PERM             | Permanent         |          |           |  |
|       | Location             |                | 222              | 222 Human Resourc | es Civic |           |  |
| +     | Contract             | Hours          | 20               |                   |          |           |  |
|       | Weeks Per Year       |                | 45.00            |                   |          |           |  |
|       | FTE                  |                | 0.54             |                   |          |           |  |
| +     | + Cost Centre Detail |                | Source: Post D   | efinition         |          |           |  |
| +     | Organisa             | tion Structure | TORBAY HR        | MyView            |          |           |  |

You should now be able to view the details of the post for this employee and the contract hours should reflect the change made. Click on the purple + icon alongside **Contract Hours** to see the history of these changes.

| Contract Hours History |            |                |  |  |  |
|------------------------|------------|----------------|--|--|--|
| Start Date             | End Date   | Contract Hours |  |  |  |
| 01/06/2016             |            | 20             |  |  |  |
| 15/05/2016             | 31/05/2016 | 30             |  |  |  |
| 01/02/2016             | 14/05/2016 | 37             |  |  |  |

#### **CHECK LEAVE ENTITLEMENT**

• Leave Entitlement is automatically recalculated based on the change and the effective date entered. The change will only show in the **My People / Leave Entitlements** screen once the effective date has passed.

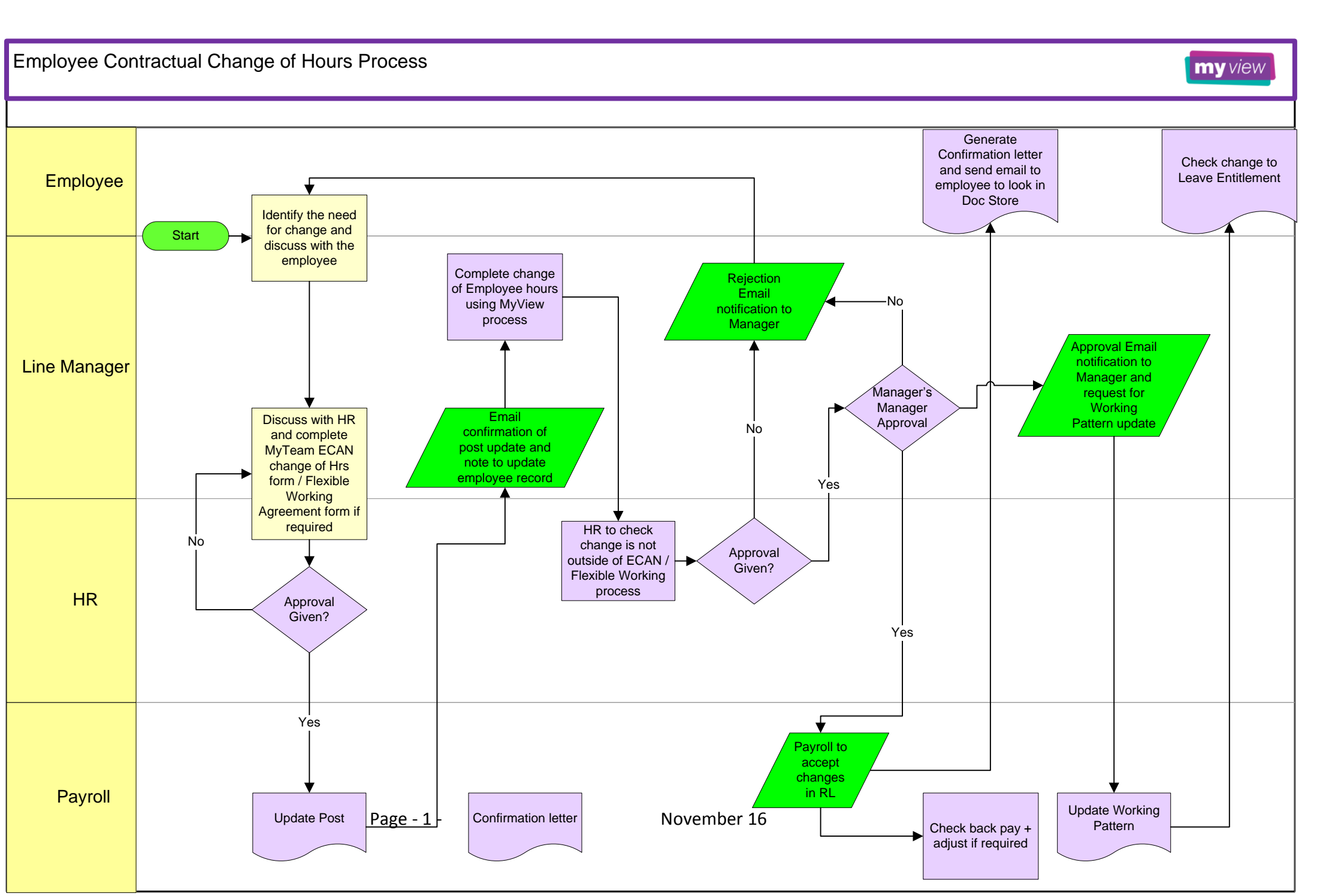